### ORDRE DE MISSION DES PERSONNELS AESH

# **CONNEXION A CHORUS-DT**

- o <u>http://ac-besancon.fr</u> (Rectorat de l'académie)
- Cliquez sur l'onglet « personnel »
- « Frais de déplacement /Chorus-dt »
- « Frais de déplacement et vacations »
- « Chorus-dt »
- Saisir votre identifiant et mot de passe (<u>identifiant</u> : 1<sup>ère</sup> lettre du prénom suivi du nom tout attaché en minuscule / <u>mot de passe</u> : numéro de Numen à demander à l'employeur SIG-AESH Belfort)
- Sur votre portail ARENA cliquez sur « Gestion des personnels »
- « Déplacements temporaires »

# AIDE A LA SAISIE DE VOTRE OM 1/8

• Choisir dans le menu d'accueil « ordre de mission »

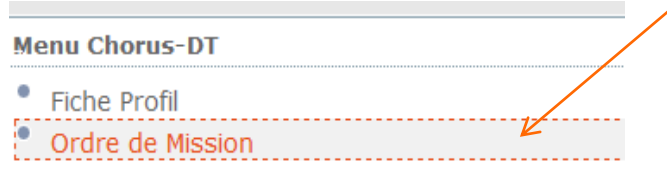

• Etat de Frais

• Par défaut, il s'affiche le dernier OM crée. **Dans ce cas, cliquez** en bas sur « créer OM ». Dans le cas où aucun OM n'existe sur ce profil, un message le précise. Il suffit d'accepter de créer un premier OM.

|                                                                    | Création d'un nouvel OM -                     | (4B6D53605142EA2) | X |
|--------------------------------------------------------------------|-----------------------------------------------|-------------------|---|
| Cliquez<br>ensuite sur<br>« autre » puis<br>« document<br>vierge » | PRESTATION PRINCIPALE                         |                   |   |
|                                                                    | Initialisation à partir d'un ordre de mission |                   |   |

# **ONGLET GENERAL 2/8**

Pour le champs « type de mission », il faut sélectionner « **OM personnels Itinérants** ». Une fenêtre s'ouvre, cliquez sur « oui » pou confirmer le changement de type de mission.

|                                                                                    | Général Indemnité                                   | is kilométriques 📔 Frais prévis             | ionnel Historique                        |                                                            |       |
|------------------------------------------------------------------------------------|-----------------------------------------------------|---------------------------------------------|------------------------------------------|------------------------------------------------------------|-------|
|                                                                                    | Destination principal                               | e DOLE (FRANCE)                             | Départ le                                | 01/06/2017 🔳 08:00                                         | (30j) |
| With a some with a some with a some with a some some some some some some some some | Type de mission<br>OM Permanent de référence        | GS2KV                                       | Retour le<br>Commentaire                 | 30/06/2017 17:00                                           |       |
| cliquez sur la<br>loupe et                                                         | e ta mission                                        | n DEP JANVIER - DECEMBRE 2017               |                                          |                                                            |       |
| l'OM se                                                                            | Enveloppes de moyen                                 | s 0230IA90-FDAVS (FRAIS DE DÉI              | Codes Projet / Formation                 |                                                            |       |
| rapportant a<br>l'année en                                                         | Centre de coûts CHORUS<br>Domaine fonctionne        | S RECFINA025 (DAGEFIJ)                      | Axe ministériel 1<br>Activité            | 023000FOFD01 (FDAESH)                                      | 4     |
| cours.                                                                             | Lieu de dépar                                       | t ADM (RÉSIDENCE ADMINISTRAT                | Ville de départ                          | BESANCON                                                   |       |
|                                                                                    | Lieu de retou<br>Axe ministériel :                  | r ADM (RÉSIDENCE ADMINISTRAT                | Ville d'arrivée<br>Indemnités de mission | BESANCON                                                   |       |
| Veuillez compléter<br>Vos dates de début                                           | Date de création                                    | n 27/07/2017 10:37 CHERIER<br>FRANCOISE     | Dernière modification                    | 27/07/2017 11:29<br>4B6D53605142EA2 (CHERIER<br>FRANCOISE) |       |
| Ainsi que les heures<br>pour la période<br>effectuée.                              | Autorisation de véhicule                            | Personnel pour besoin de service            | Personnel pour convenance                | e personnelle 🔘 Aucune                                     |       |
|                                                                                    | Véhicule<br>Nb de km autorisés sur l'OM<br>Permanen | e SNCF - SNCF- SNCF (9999 CV/C<br>M 0<br>It | Barème                                   | Barème SNCF 2ème classe                                    | ~     |

# **ONGLET INDEMNITES KILOMETRIQUES**

3/8

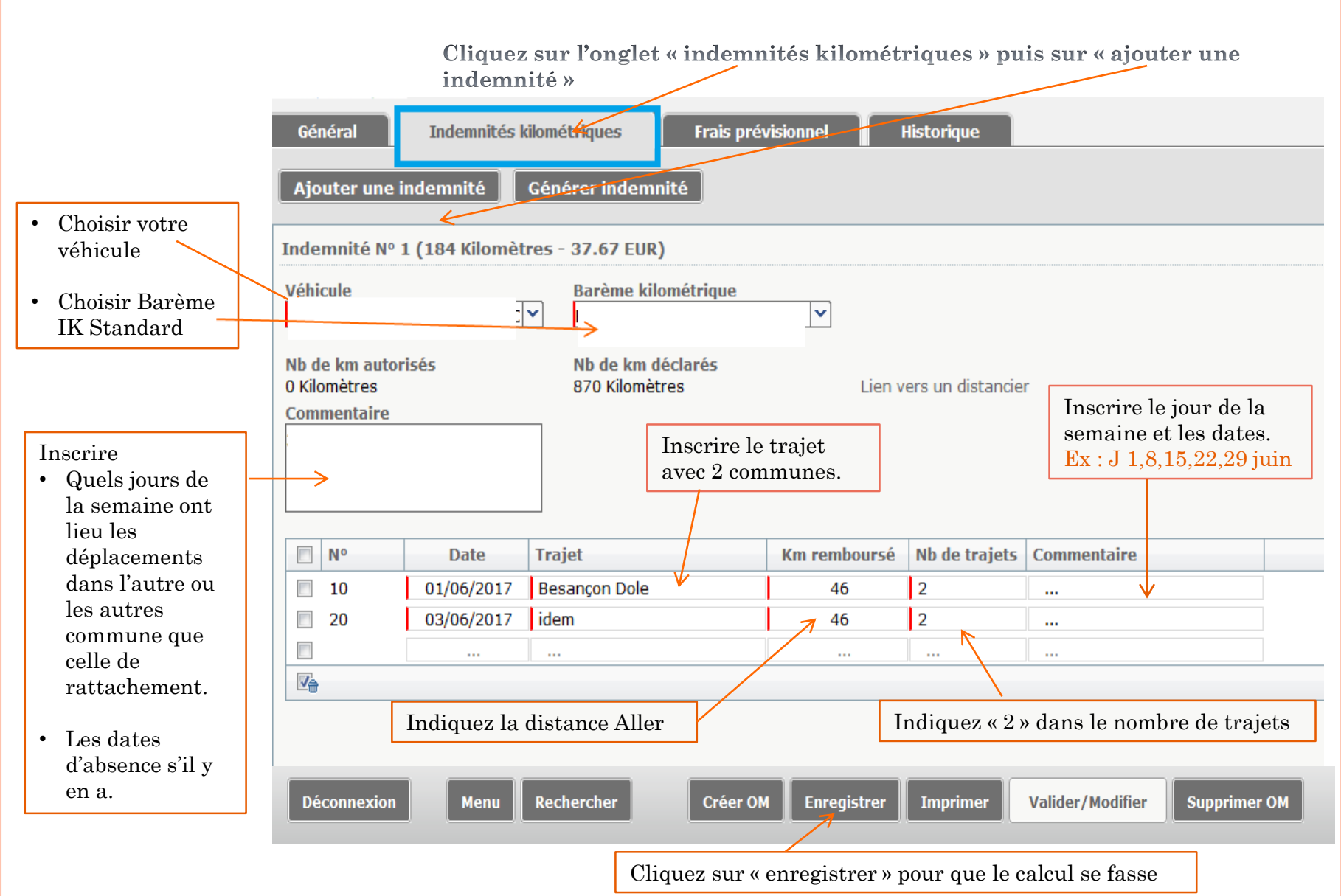

# **ONGLET FRAIS PREVISIONNEL** 4/8

Cet onglet est prévu pour saisir vos frais de repas. Vous pouvez en bénéficier si vous êtes toute la journée Dans votre école de complément sans retour à votre domicile.

> Dans l'onglet « Frais prévisionnel », cliquez Sur le bouton « créer »

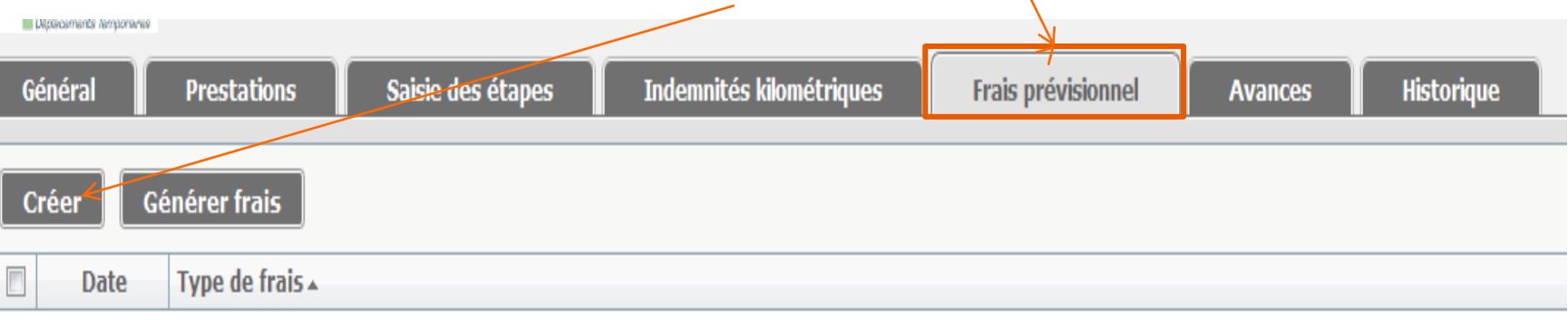

# **FRAIS PREVISIONNEL SUITE 5/8**

Cliquez sur le code « RPA » Pour vos repas.

|    | 🍳 Type de frais | ×                                                            |  |  |
|----|-----------------|--------------------------------------------------------------|--|--|
| 16 |                 | Code<br>Libellé<br>Frais d'agence uniquement                 |  |  |
|    | Code            | Libellé                                                      |  |  |
|    | PKG             | Parking                                                      |  |  |
|    | PSA             | Prestation de service AVION                                  |  |  |
|    | PSD             | Prestation de service AUTRE                                  |  |  |
|    | PSH             | Prestation de service HELICOPTERE                            |  |  |
|    | RER             | Repas au réel                                                |  |  |
|    | RHO             | Refacturation Hôtel (confirmation de réservation et prépaiem |  |  |
|    | RIR             | Rail international (aller/retour)                            |  |  |
|    | RIS             | Rail international (aller simple)                            |  |  |
|    | RNR             | Rail national (aller/retour)                                 |  |  |
|    | RNS             | Rail national (aller simple)                                 |  |  |
|    | RPA             | Repas personnel itinérant avec restaurant ADM                |  |  |
|    | RPI             | Repas Personnel itinérant                                    |  |  |
|    | RSA             | Réservation de salles (par dossier)                          |  |  |
|    | RSP             | Repas Service partagé                                        |  |  |
|    | SAS             | Service d'assistance 24/24 (par appel)                       |  |  |
|    | SLB             | Service de livraison de bagages (par voyageur)               |  |  |
|    | TAX             | Taxi                                                         |  |  |
|    | TGA             | Transaction groupée (Air incluant hôtel et/ou véhicules)     |  |  |
|    | TCM             | Transactiona groupés /transaction Marinduant una résonuti    |  |  |

# FRAIS PREVISIONNEL SUITE 6/8

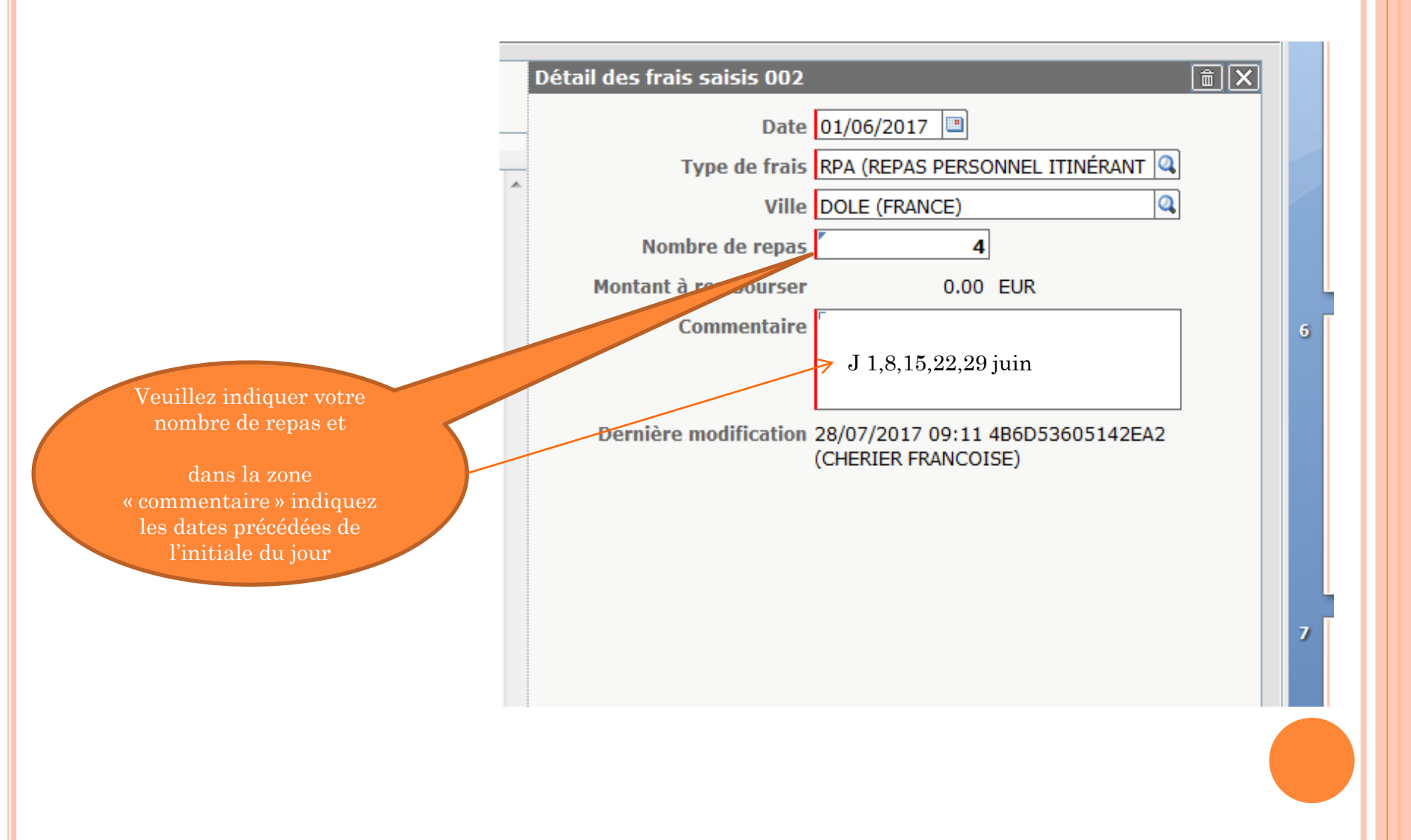

#### VALIDATION DE L'ORDRE DE MISSION 7/8

# Lorsque votre OM est terminé, cliquez sur « enregistrer » puis sur « valider/modifier » en bas

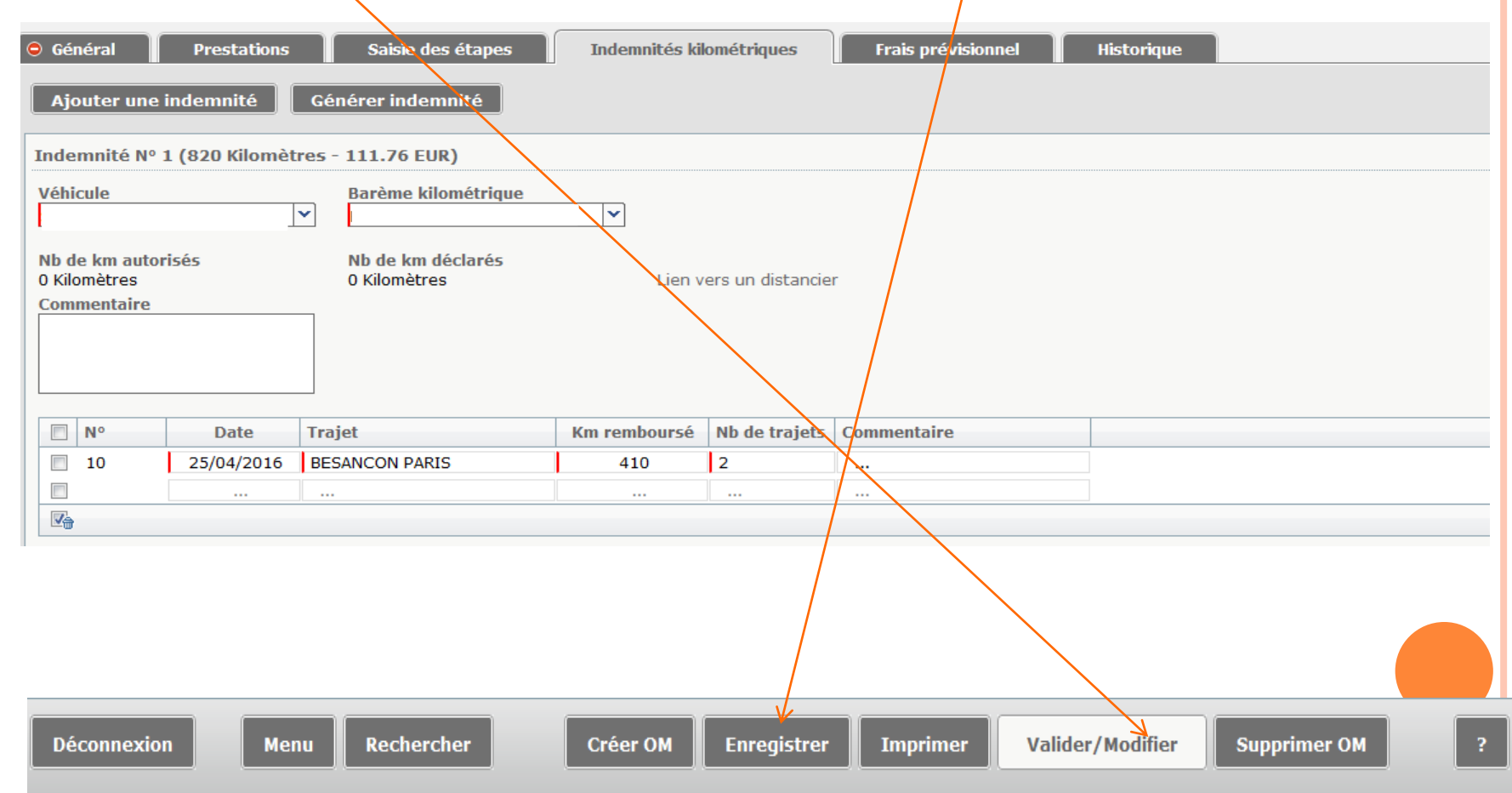

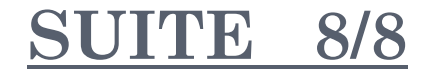

#### <u>Une fenêtre apparaît</u>:

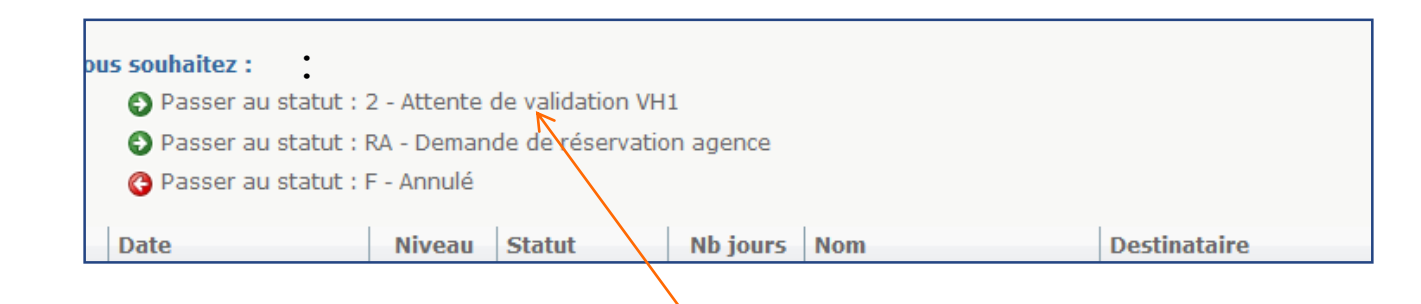

Cliquez sur la 1<sup>ère</sup> ligne « attente de validation VH1 » (valideur Hiérarchique)

Sélectionnez ensuite le « destinataire » en cliquant sur la loupe et choisissez comme valideur Mme COMPAGNON Véronique puis cliquez sur « confirmer le changement de statut »

|        | tatut du document Nº FZBPH           |                   | X                                            |  |
|--------|--------------------------------------|-------------------|----------------------------------------------|--|
| 0      | Le statut du document                | 1 - Création      |                                              |  |
|        | Vous avez demandé à passer au statut | 2 - Attente de va | alidation VH1                                |  |
| -      | Commentaire                          |                   |                                              |  |
|        |                                      |                   |                                              |  |
|        | Destinataire                         |                   |                                              |  |
| n<br>5 |                                      | Prévenir le de    | lestinataire par un e-mail                   |  |
| -      |                                      | 🔊 Ne pas prévei   | enir le destinataire                         |  |
| -      |                                      | 💉 Con             | onfirmer le changement de statut 🛛 💸 Annuler |  |
| -      |                                      | 1                 |                                              |  |

#### FIN DE LA SAISIE

- Votre ordre de mission est cette fois terminé.
- Il sera validé par la plate-forme Chorus-dt et envoyé ensuite au comptable pour la mise en paiement.
- Le montant à virer sera crédité directement sur votre compte bancaire.
- <u>RECOMMANDATIONS</u> : il est vivement recommandé d'effectuer vos démarches au plus tôt après le déplacement en vue d'une validation et d'une indemnisation rapide.